# Zoom 参加方法&操作方法 (iPhone)

Something New! Smile&Hospitality

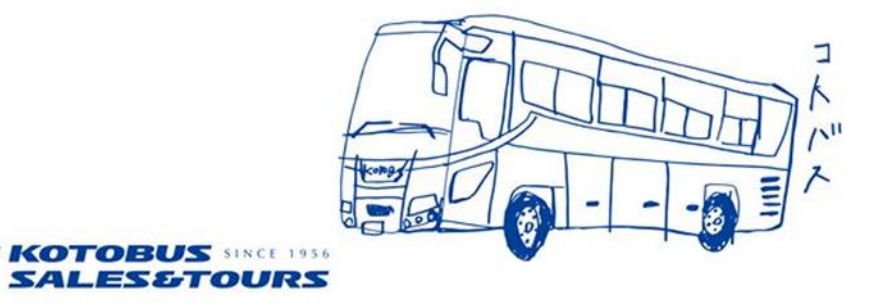

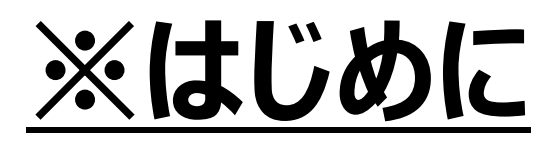

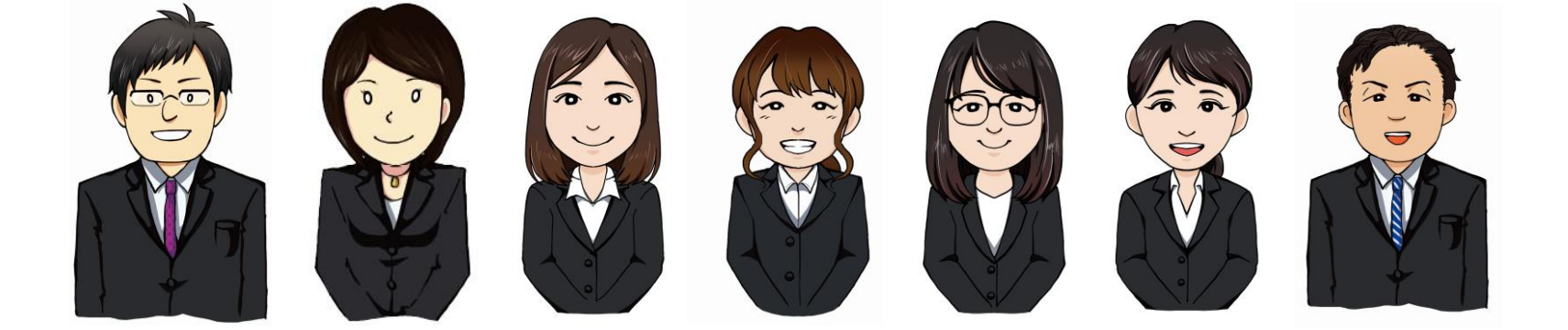

- ・バスツアー中は基本的に横向きでご利用ください。
  - (予め画面の縦向きロックを解除しておいてください)
- ・予めZoomのアプリのダウンロード
  - をお願い致します。
- ・バッテリーをかなり消費しますので、
  - 事前に充電をお願い致します。

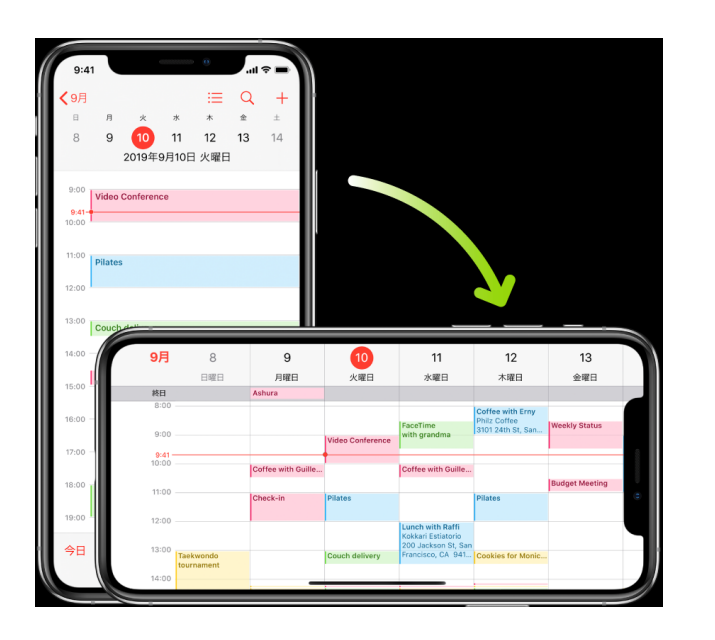

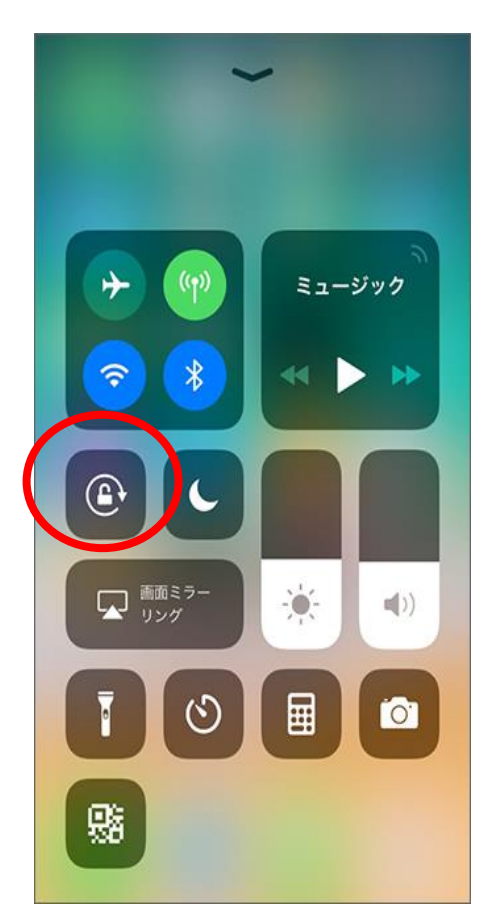

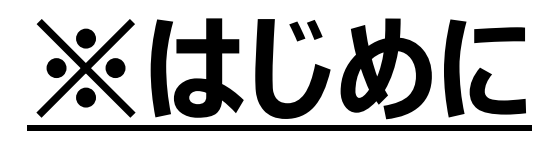

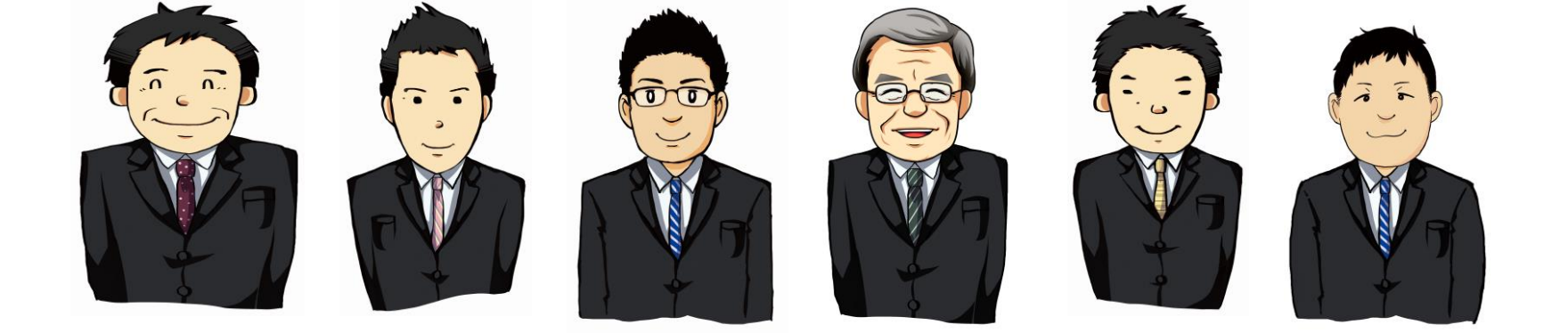

## ・イヤホン付属のマイクはご利用いただけます。

・wi-fi環境の中で参加することをお勧めします。

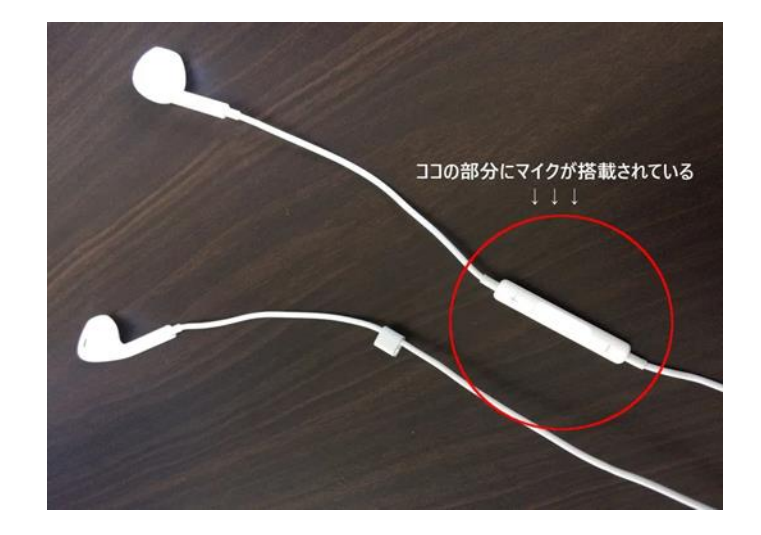

## 右の画面のような、

- ・参加URL
- ・ミーティング ID
- ・パスワード
- が送られてきます。

# URLをタップして下さい。

楠木泰二朗 Taijiro Kusunokiさんがあなたを予約さ れたZoomミーティングに招待していま す。

12:59

トピック: コトバスツアー 時間: 2020年5月1日 01:00 PM 大阪、札 幌、東京

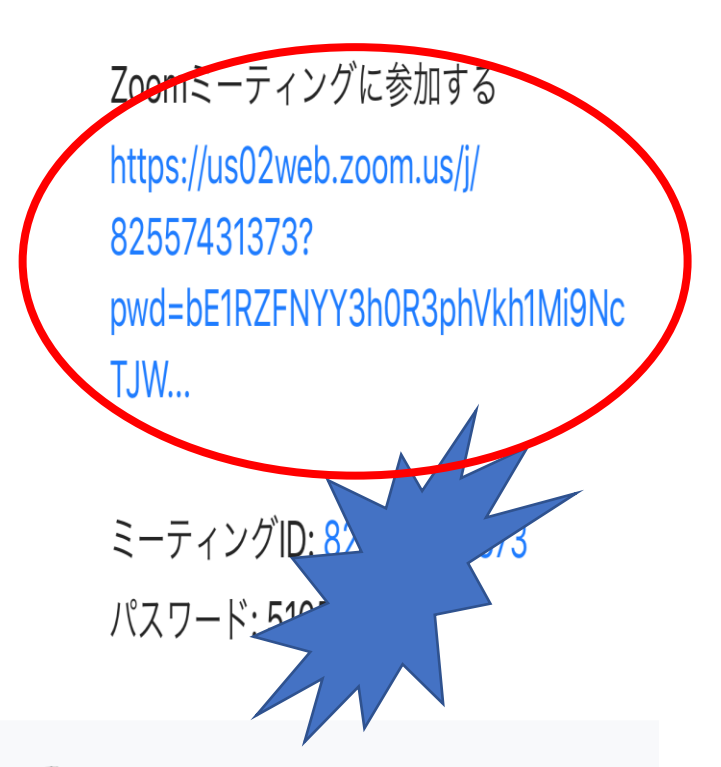

X KOTOBUS GROUP

# 右のように、 「このページをZoomで開きますか?」 と出てきますので、 「開く」をタップしてください。

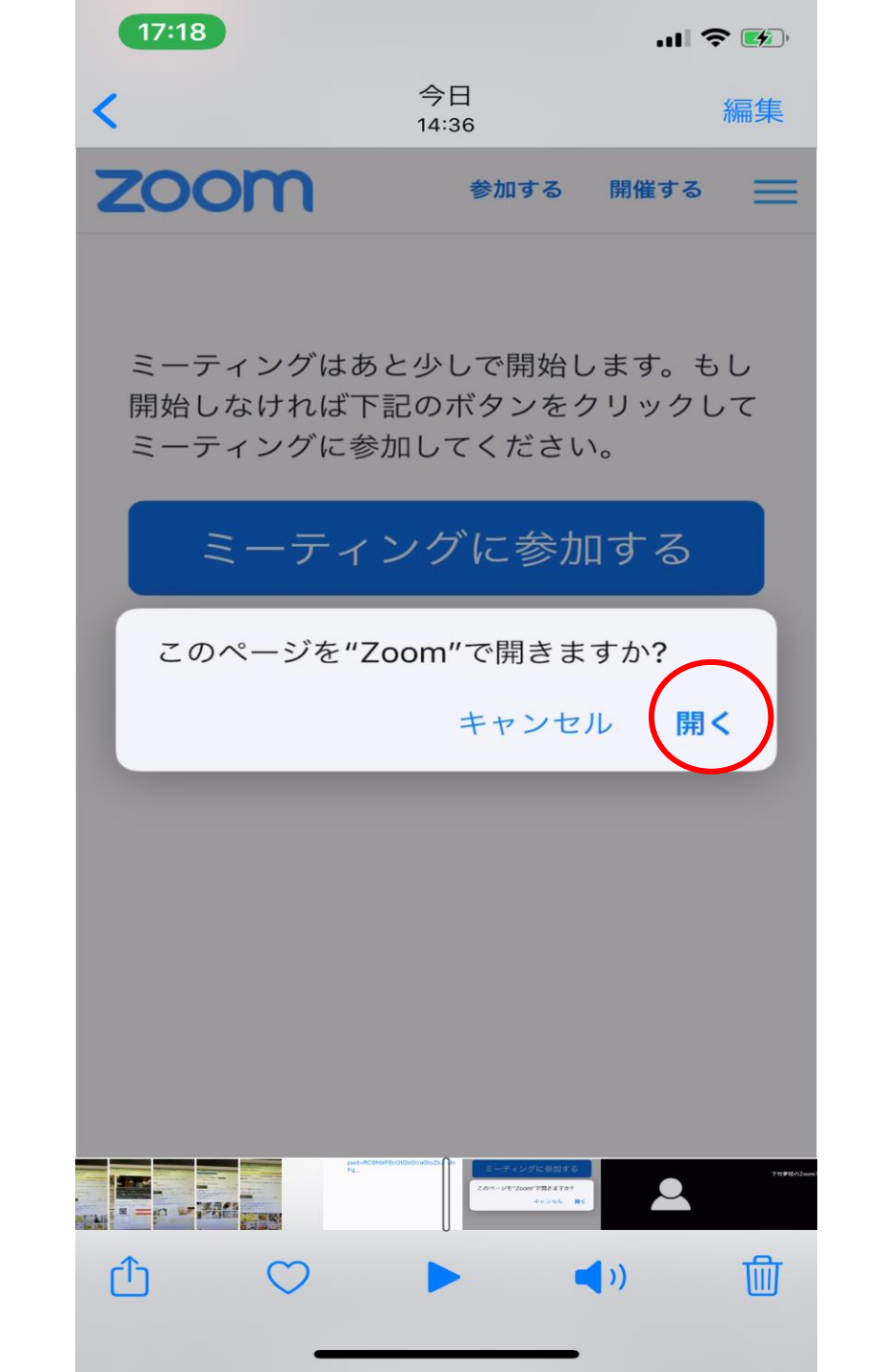

#### 右のような画面になります。

# 触らずにそのまま しばらくお待ちください。

※もしも参加できなかった場合は、 18ページをご覧ください。

| 14:50                 |                               |                        |
|-----------------------|-------------------------------|------------------------|
|                       | Zoom                          | 退出                     |
|                       |                               |                        |
|                       |                               |                        |
| ミーティンク<br>ィングへの参<br>ら | ヾのホストは間<br>◎加を許可しま<br>くお待ちくだる | もなくミーテ<br>す、もうしば<br>さい |
| 下村夢                   | 「穂のZoomミーテ                    | ーィング                   |
|                       |                               |                        |
|                       |                               |                        |
|                       |                               |                        |
|                       |                               |                        |
|                       |                               |                        |
|                       |                               |                        |
|                       |                               |                        |
|                       |                               |                        |
| $\sim$                |                               |                        |

X KOTOBUS GROUP

右のように、 「他のユーザーの音声を聞くには オーディオに参加してください」 と出てきますので、 「インターネットを使用した通話」 をタップしてください。

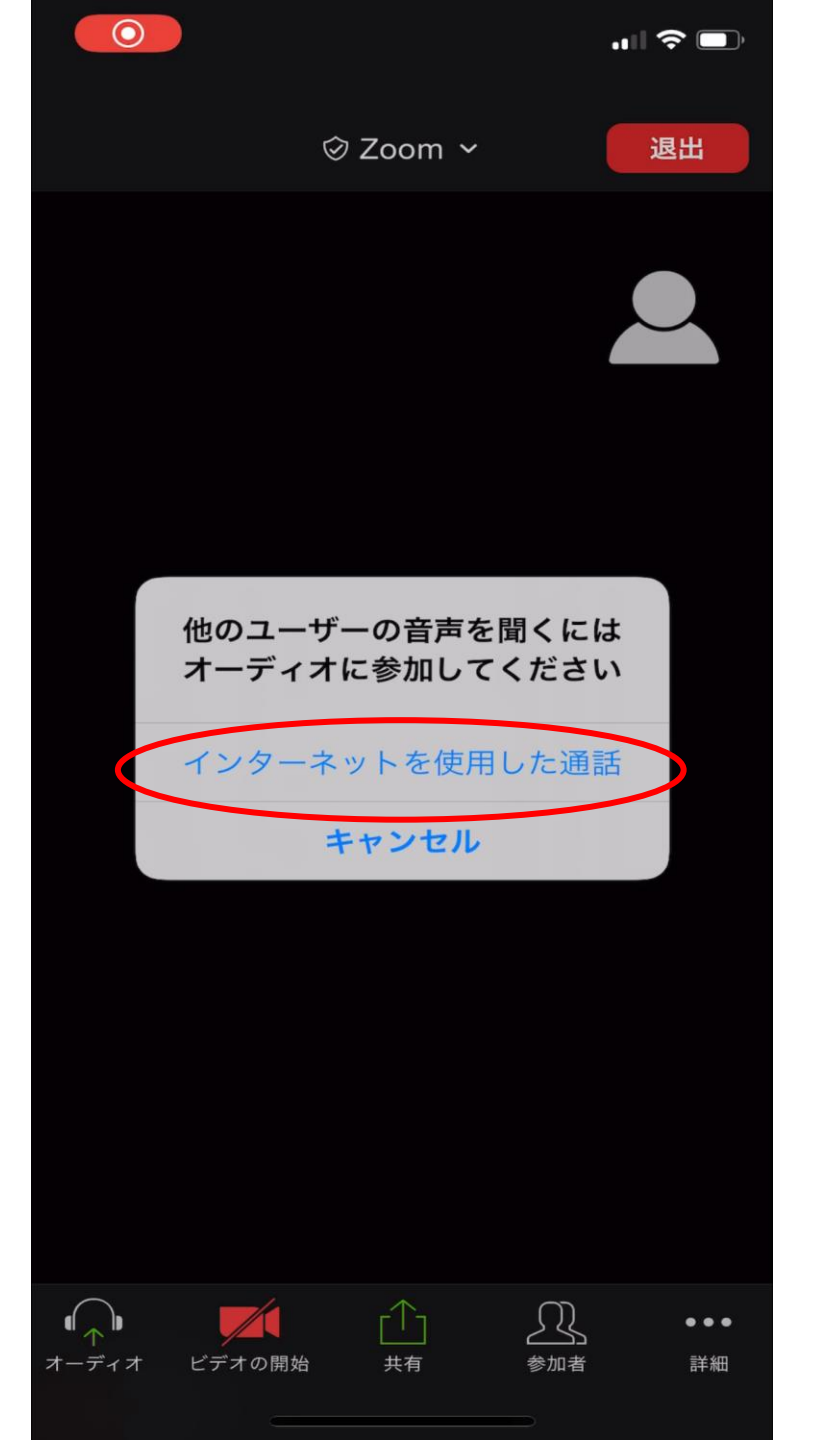

※右の画面のように、画面左下の 「ミュート解除」 「ビデオの開始」 に、赤い斜線が入っているときは、 それぞれをタップしてください。

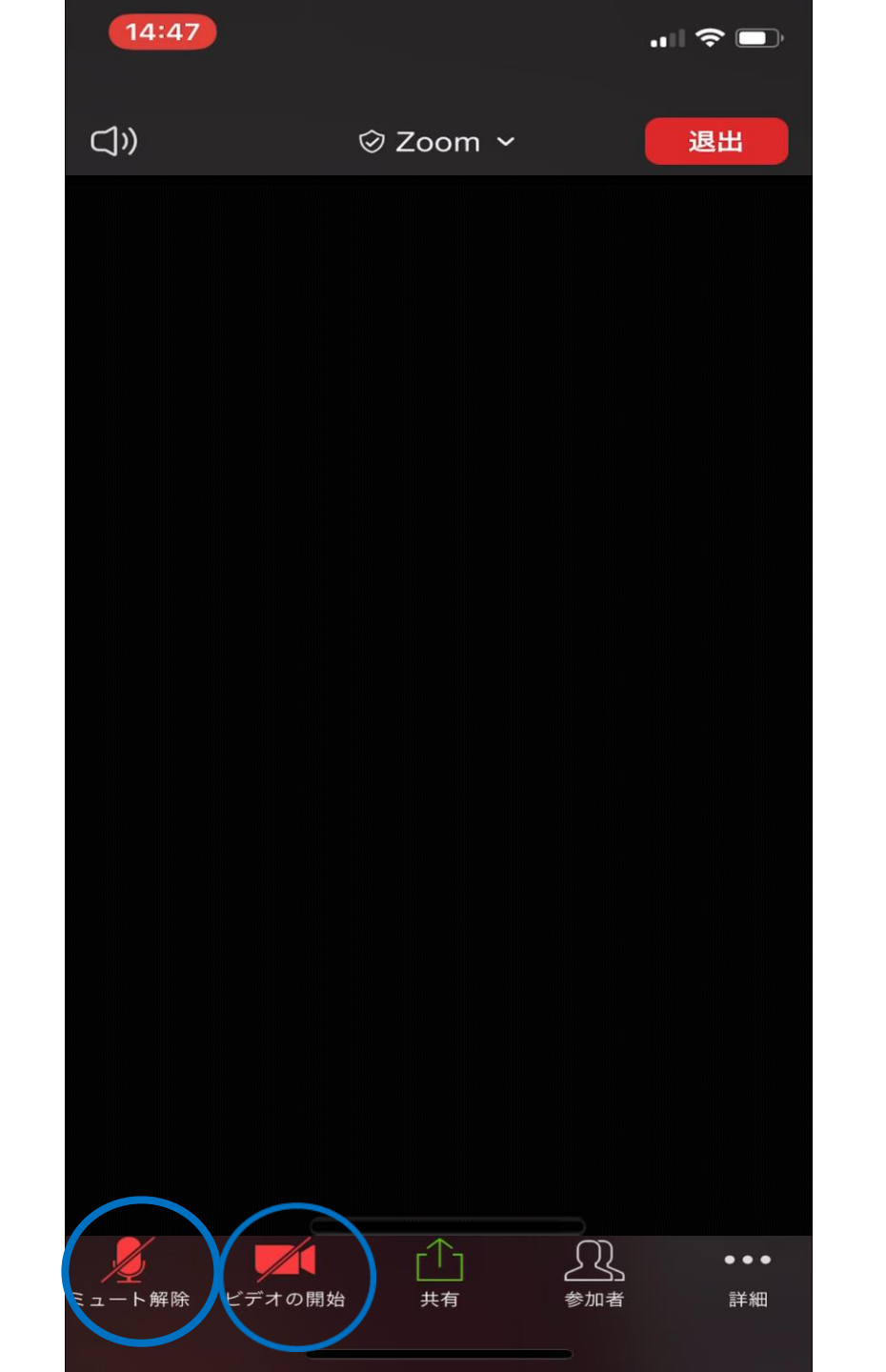

※右の画面のように、赤い斜線が消え、 「ミュート」 「ビデオの停止」 となっていれば 正常に機能しています。

※音声が聞こえない、声が届いていない等 正常に機能しない場合は チャット等でお知らせください。

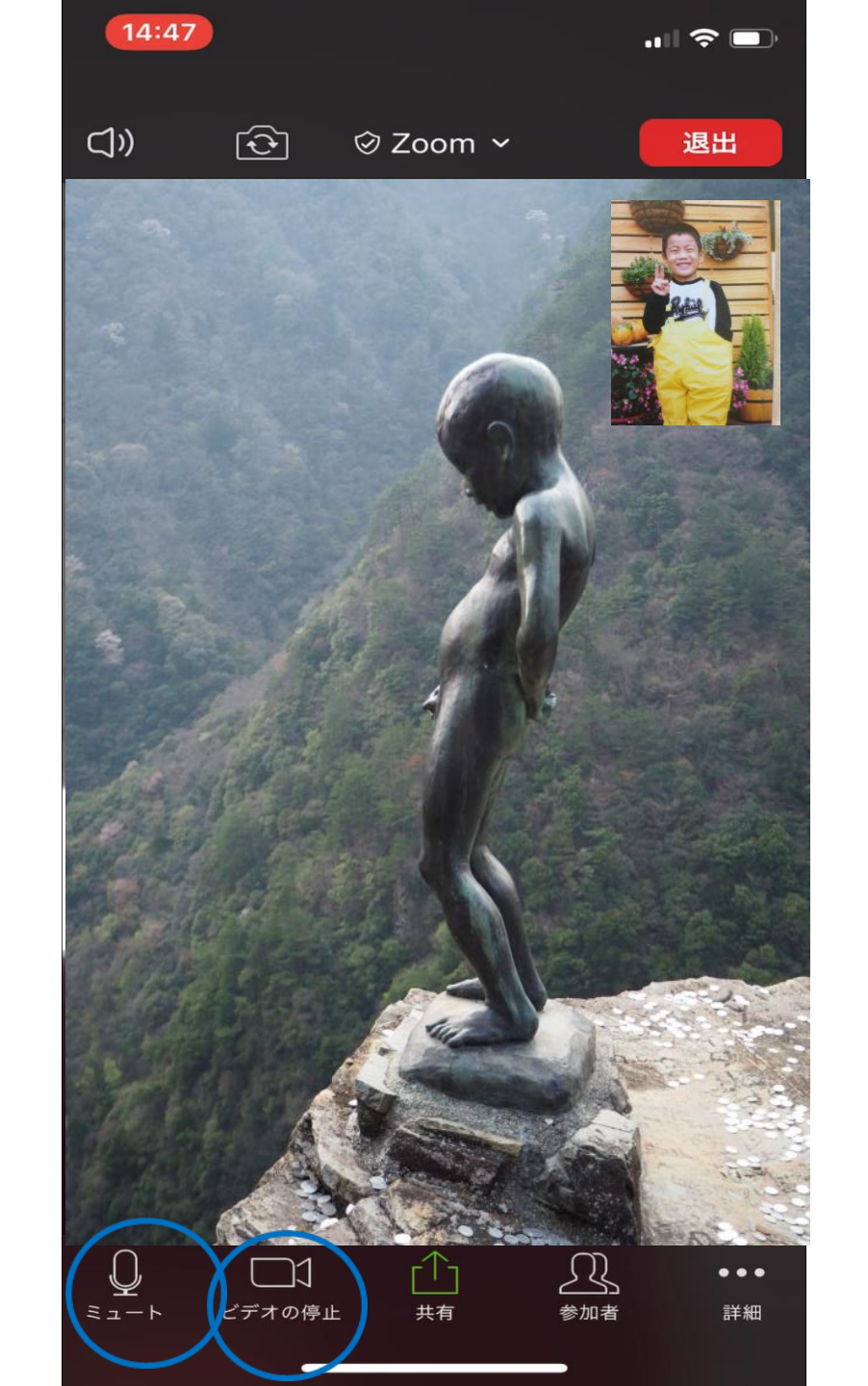

・ミュート 画面左下の「ミュート」 をクリックすると、 自分の声が皆さんに 聞こえないようになります! 一時的に席を外すときや、 ハウリングしたときにも ご利用ください!

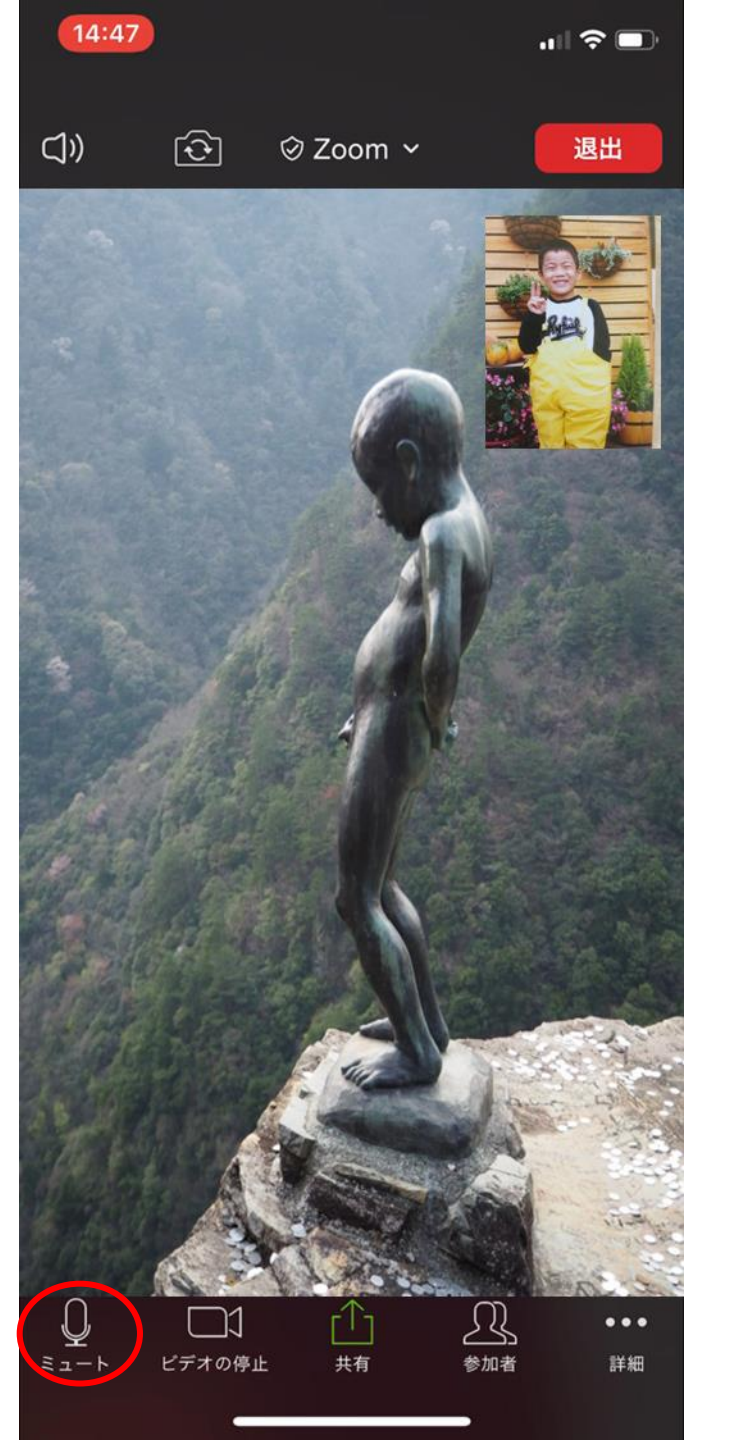

# ・<u>ビデオの停止</u>

画面左下の「ビデオの停止」 をクリックすると、 自分の映像が皆さんに 見えないようになります! 一時的に席を外すときに ご利用ください!

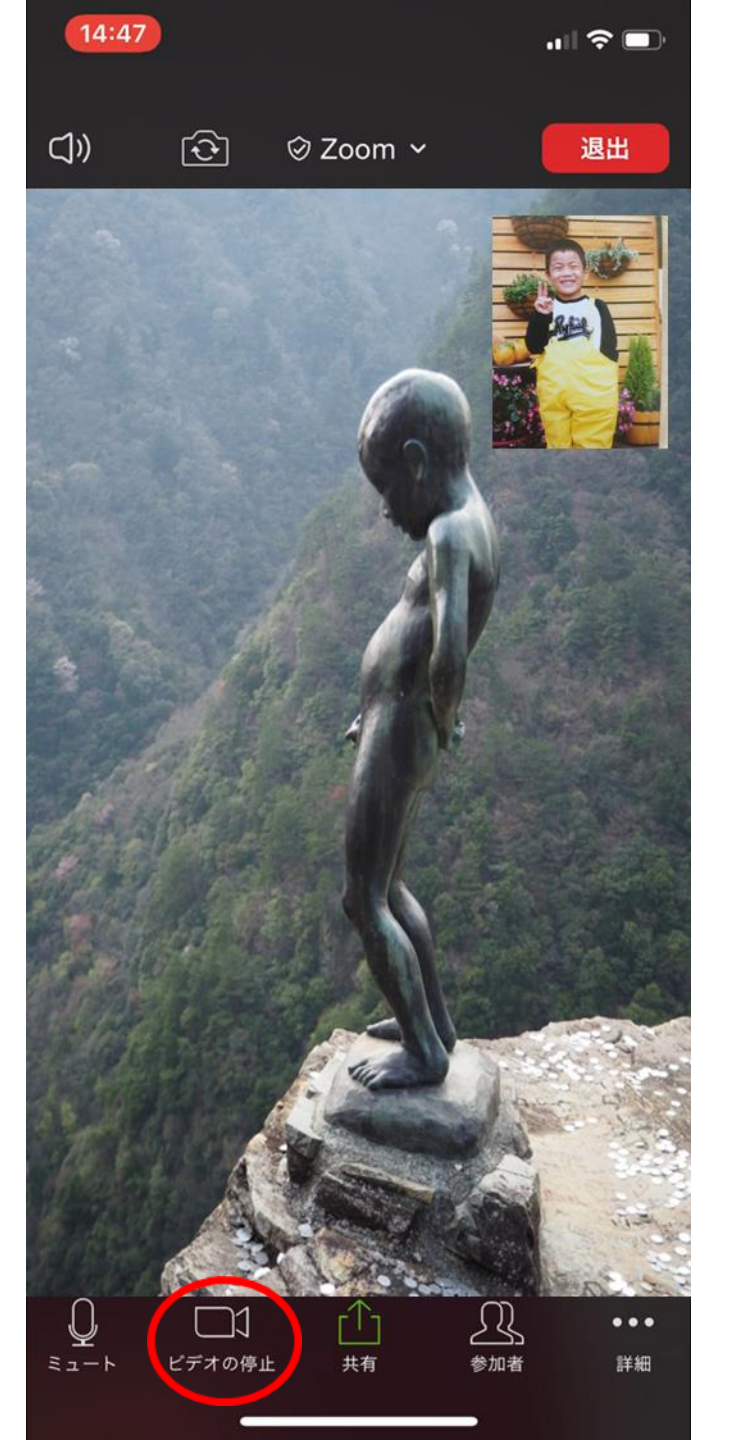

・ハンドサイン 画面右下の「詳細」を タップすると、 ハンドサインが出てきます。 「いいね!」「面白い!」 と思ったら、こちらを使って リアクションをお願いします!

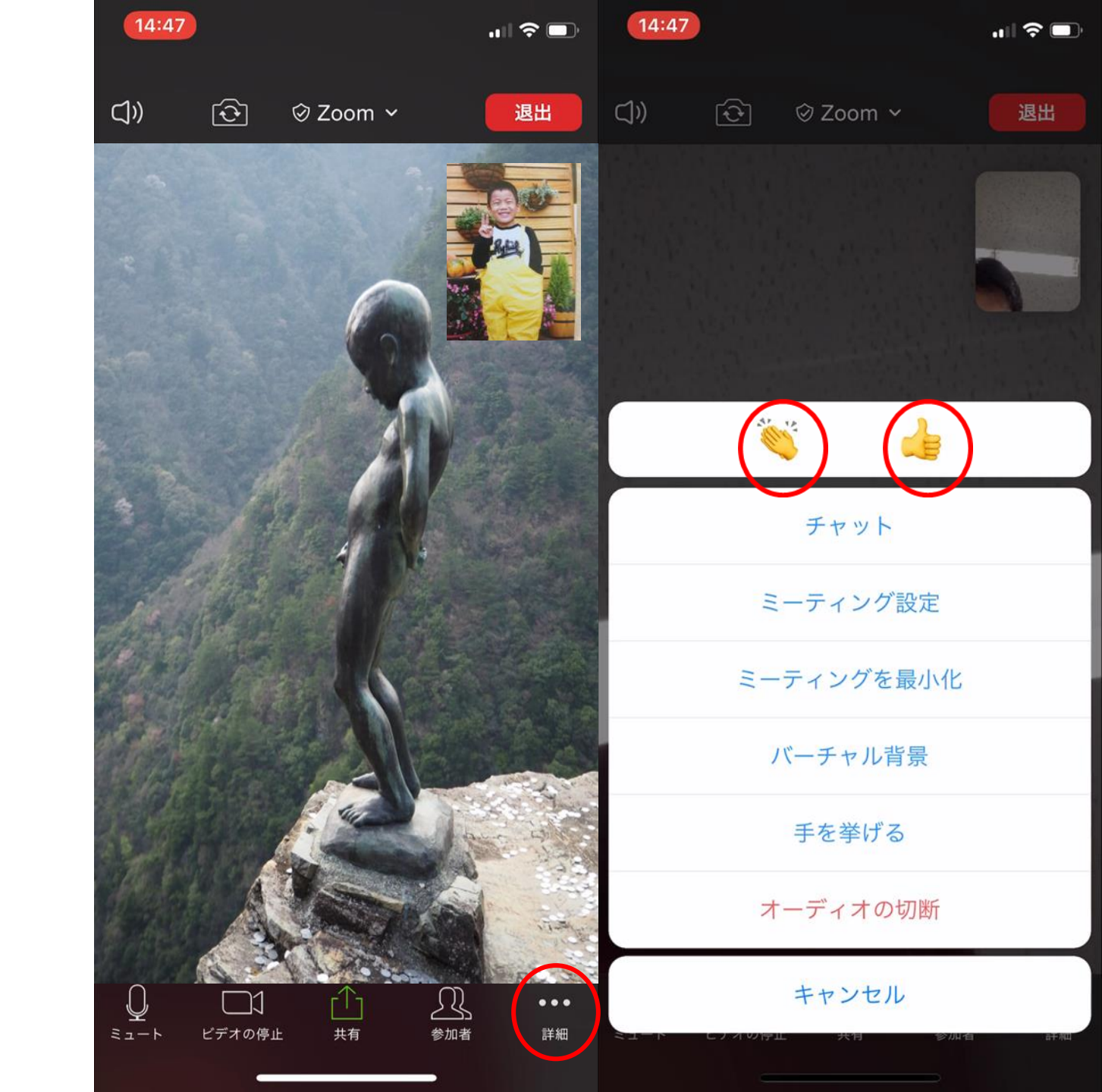

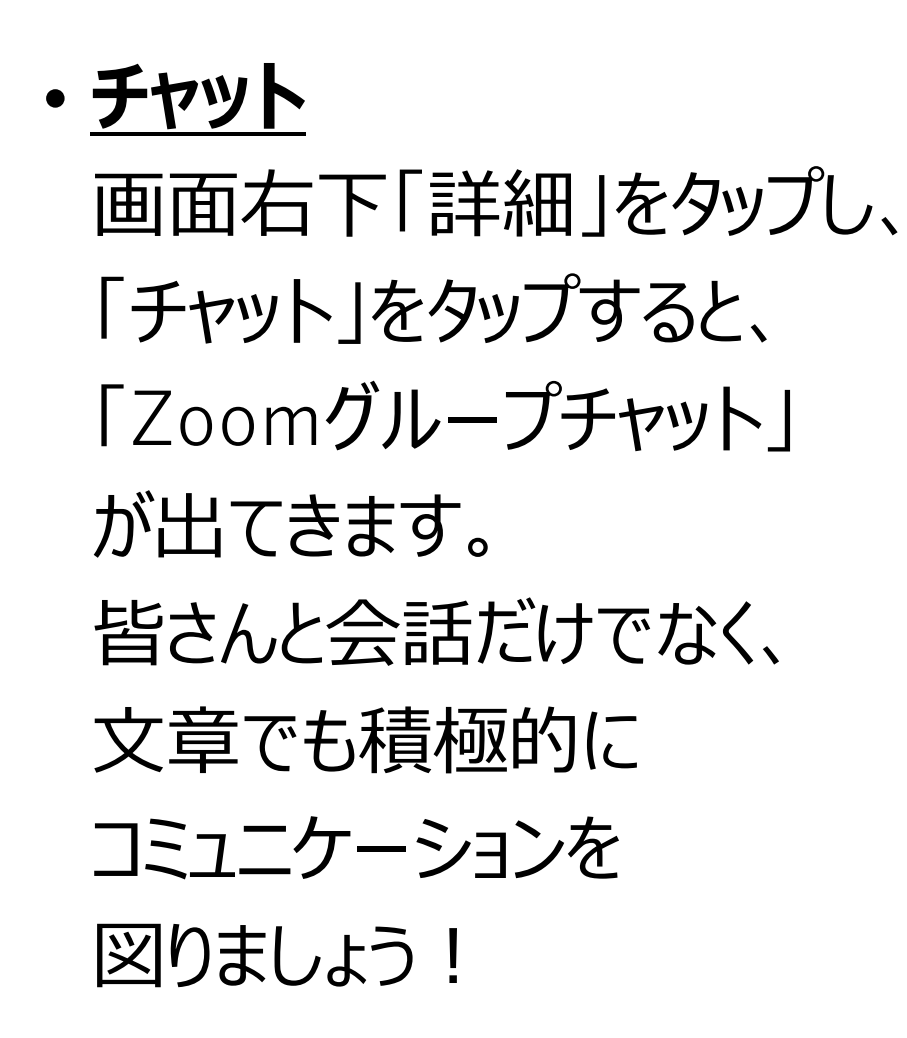

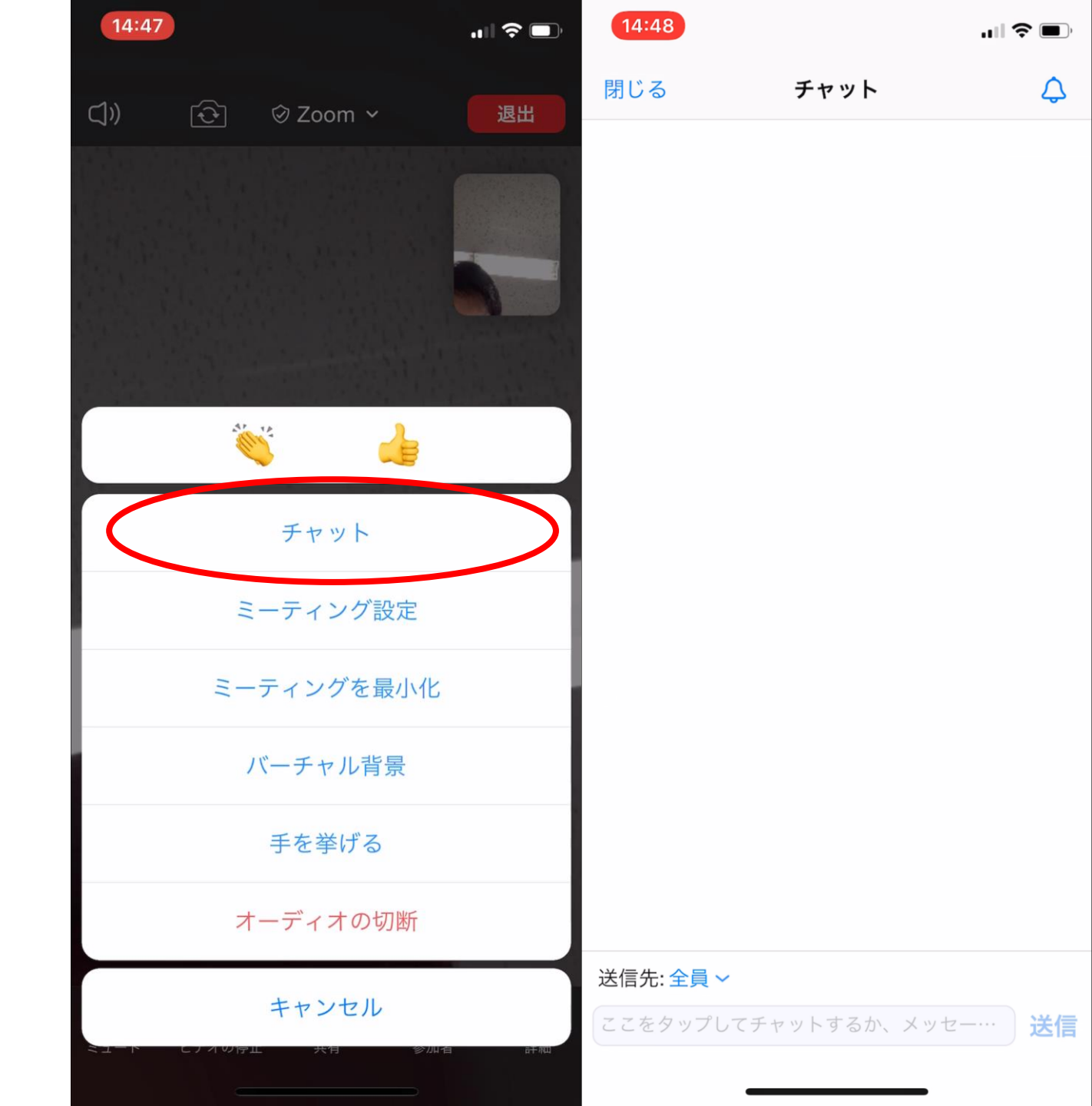

# ・バーチャル背景 画面右下「詳細」をタップし、 「バーチャル背景」をタップすると、 お好きな画像を背景に設定 することができます! お気に入りのお写真をバックに バスツアーを楽しみましょう!

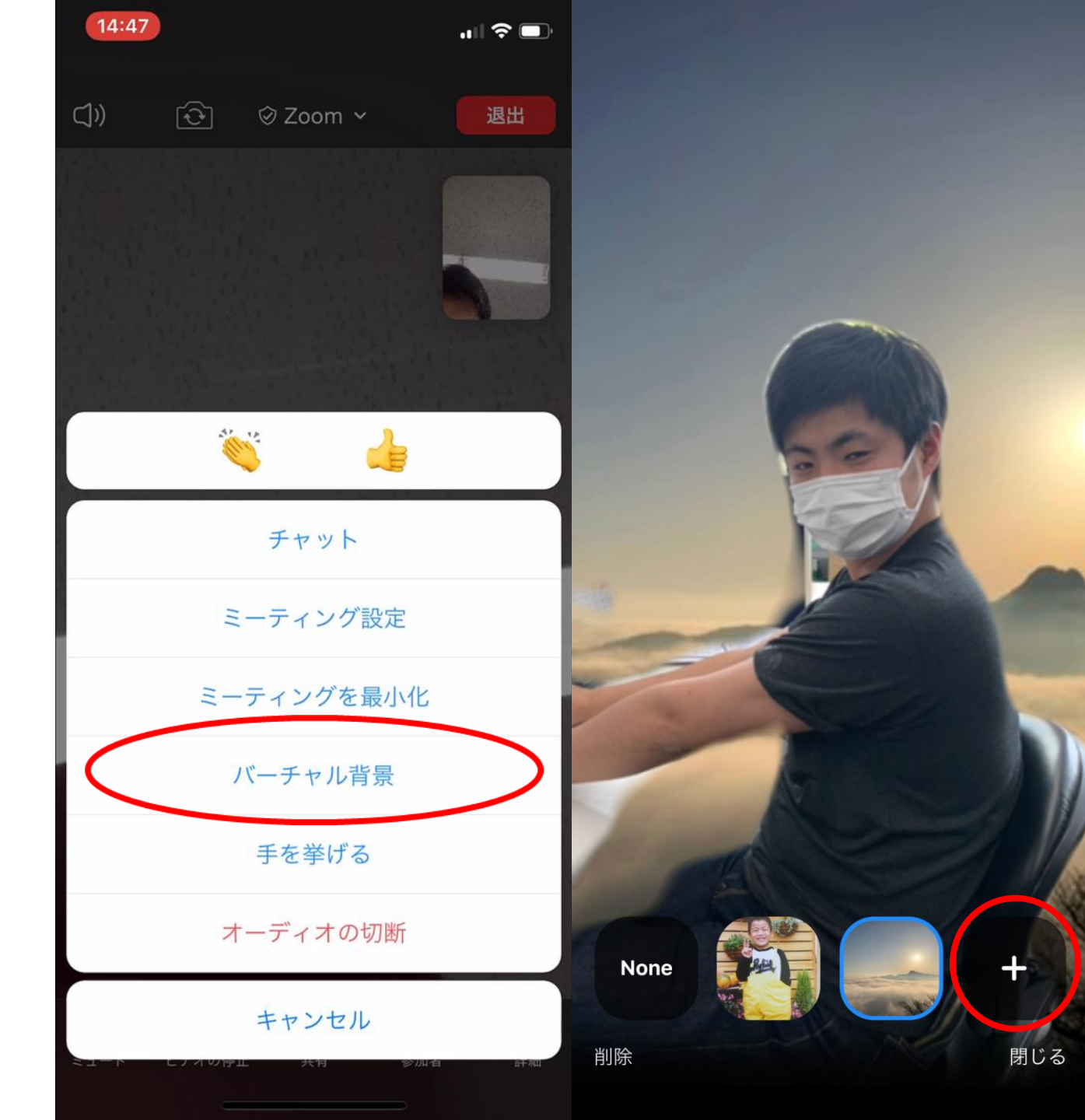

#### ・<u>ギャラリービュー</u>

通常は、マイクに向かって話している人 が画面に映ります。 画面を右にスワイプしていくと、 参加者全員の顔を見ること ができます。 参加者全員のお顔が見たいときに ご利用ください!

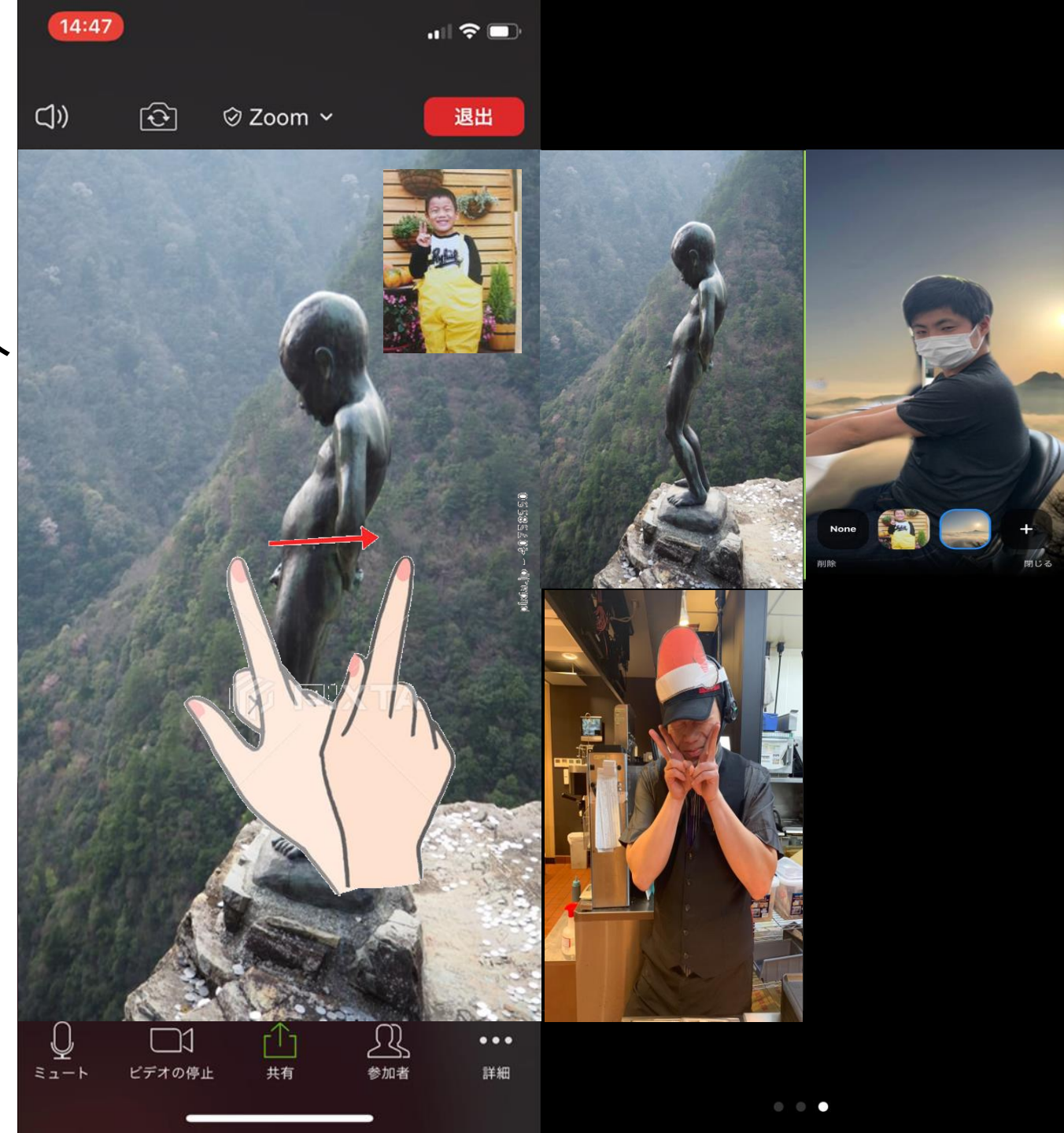

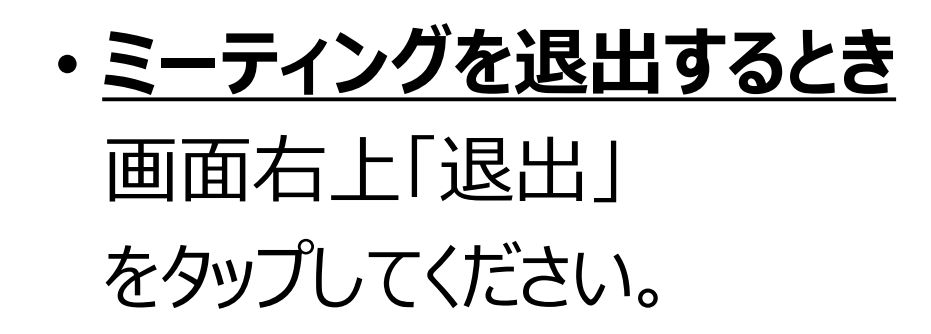

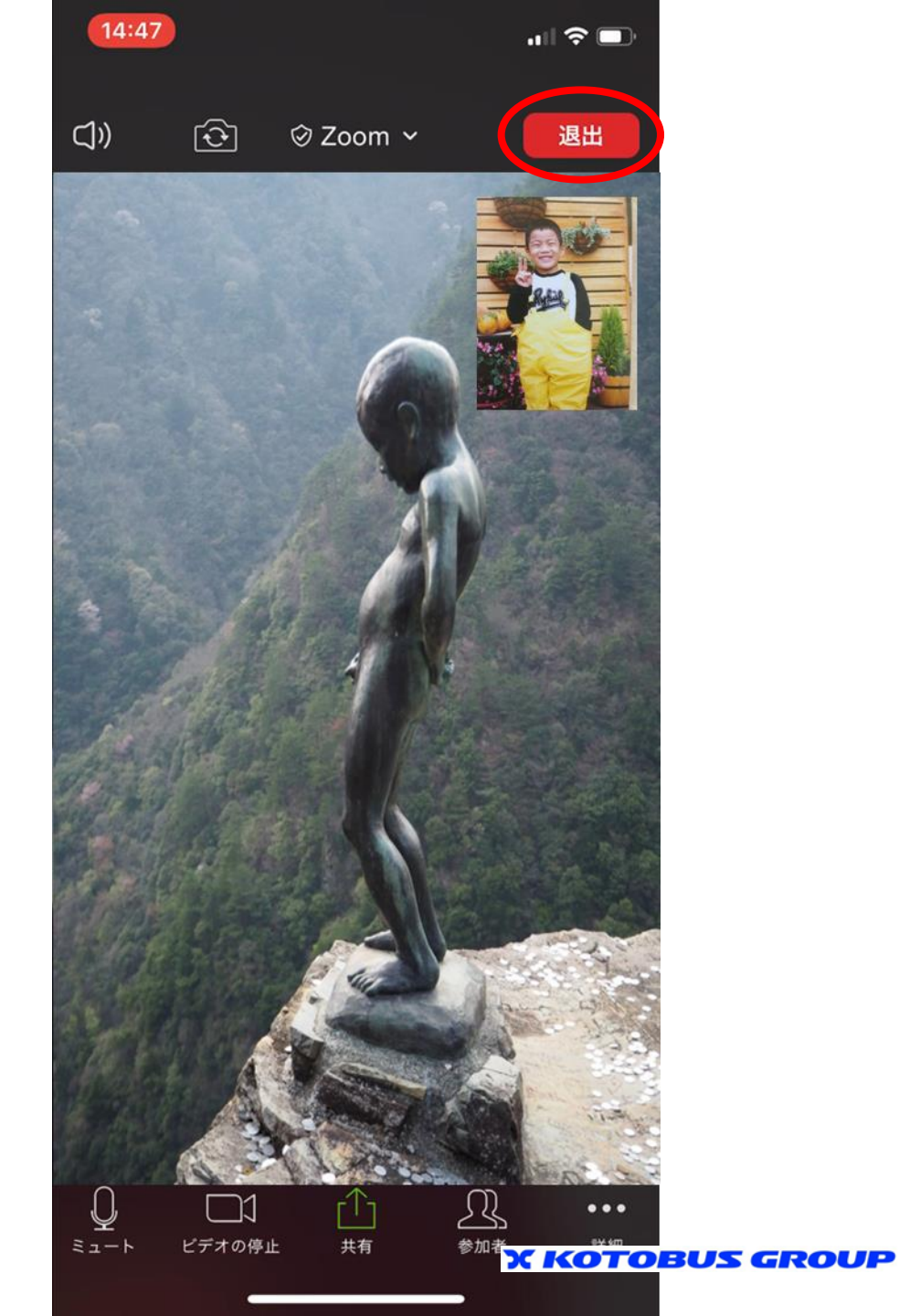

# 説明は以上です! 何か分からないことがあれば、お気軽に質問してくださいね(^^)/ オンラインバスツアー、楽しみましょう♪

Something New! Smile&Hospitality

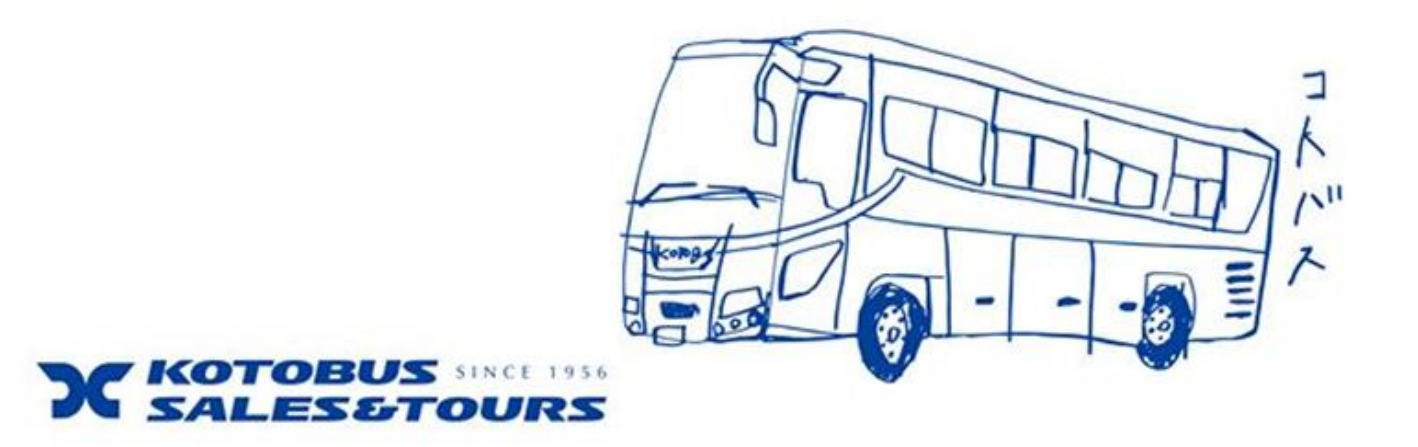

# ※Zoomに参加できなかった場合

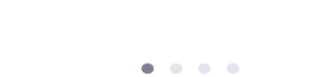

..II 🗢 🔳

18:04

තු

Start a Meeting

Start or join a video meeting on the go

# Zoomのアプリを開いていただき、 青い「ミーティングに参加」 をタップしてください。

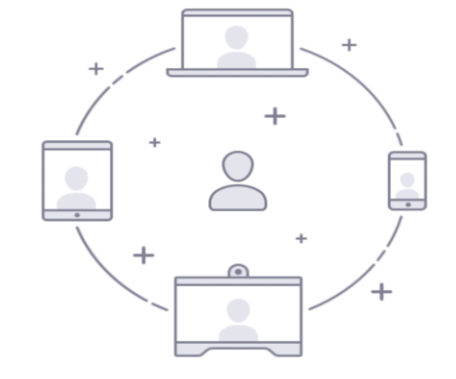

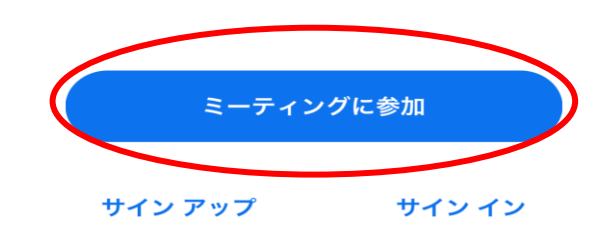

# 右のような画面が出てきます。 送られてきた「ミーティングID」 とお名前を入力し、 「参加」をタップしてください。

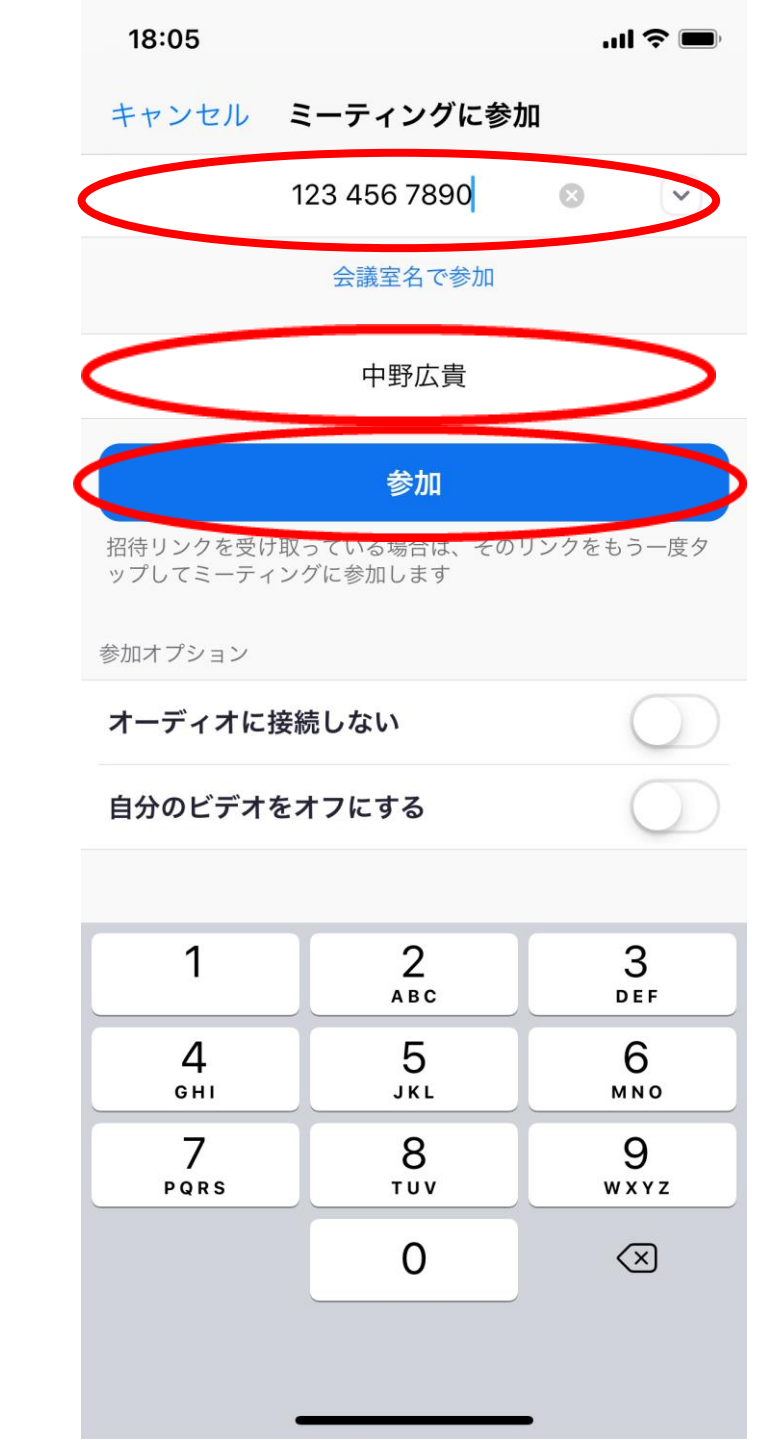

右のような画面が出てきます。 送られてきた「パスワード」を 入力し、「続行」をタップしてください。 大文字、小文字の間違いに ご注意ください。

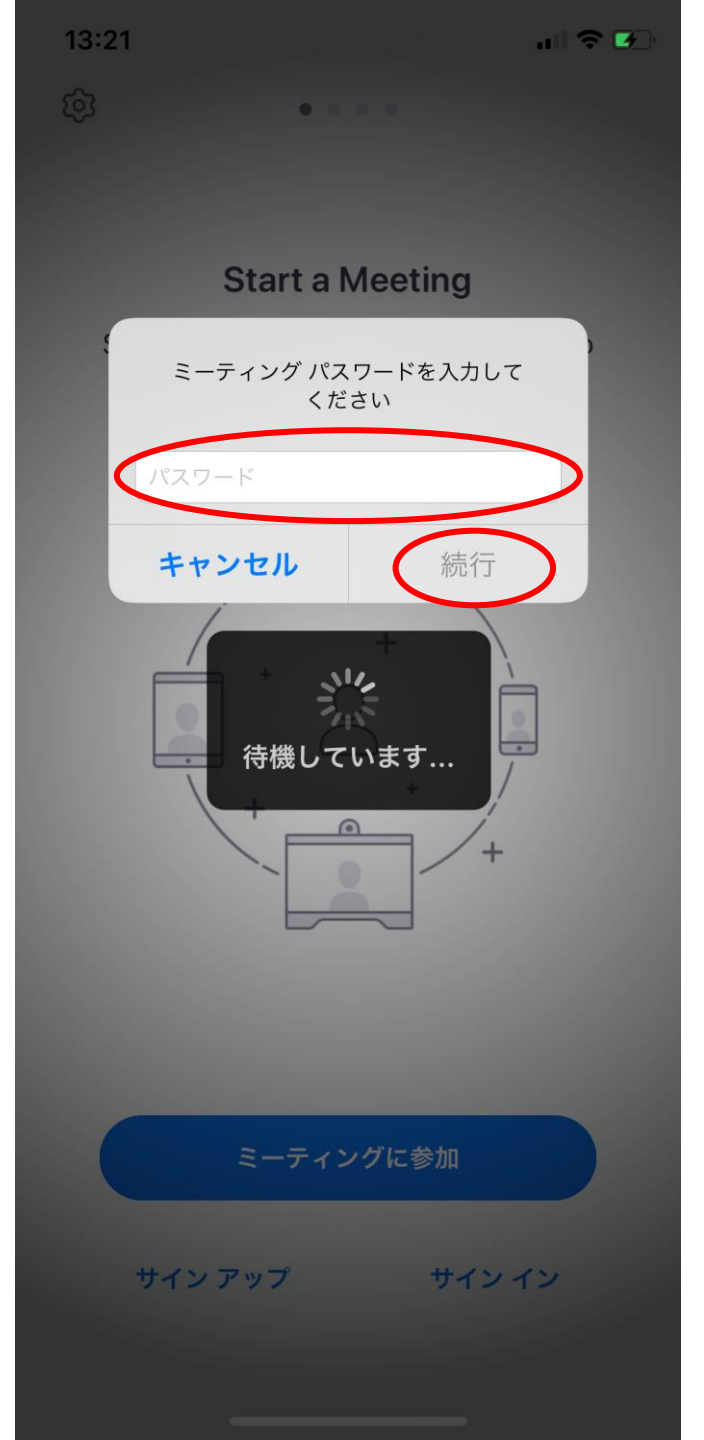

#### 右のような画面になります。

# 触らずにそのまま しばらくお待ちください。

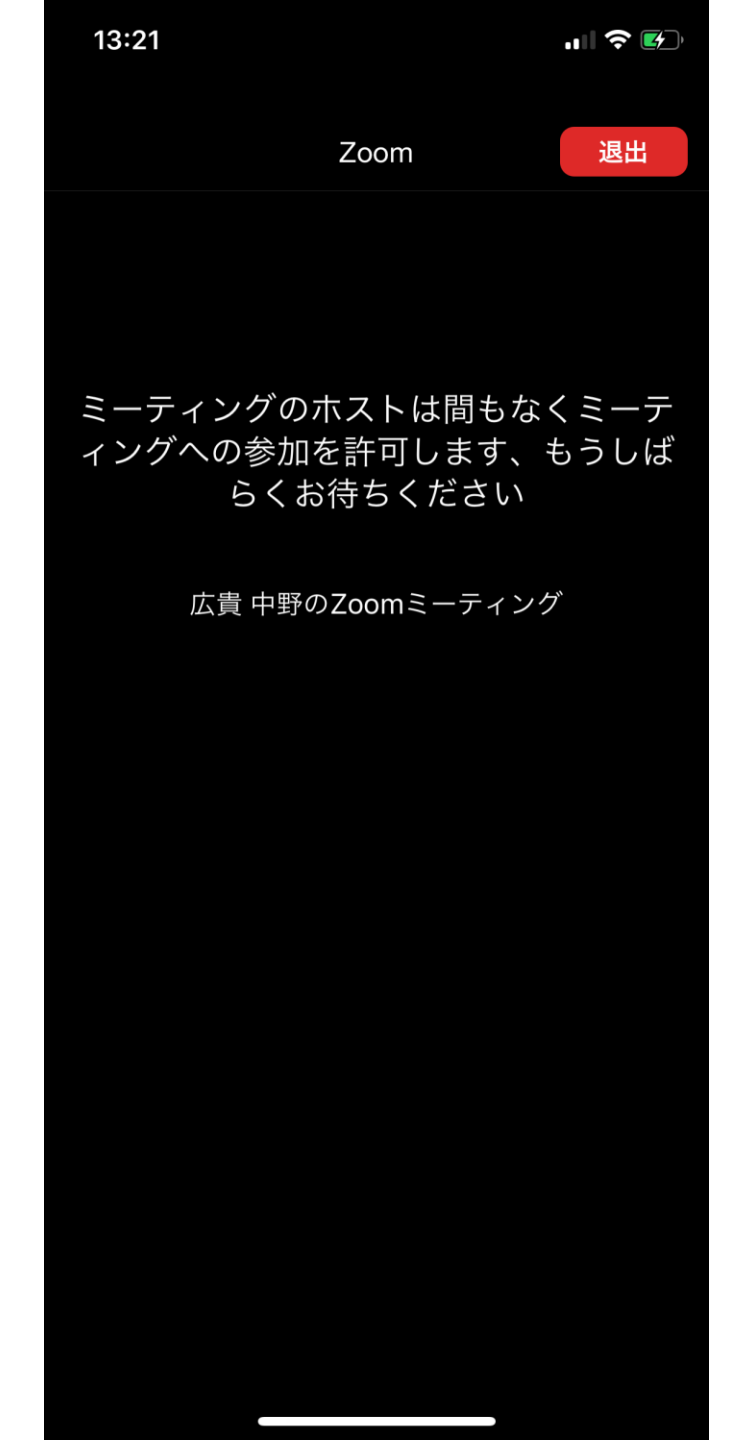

#### Something New! Smile&Hospitality

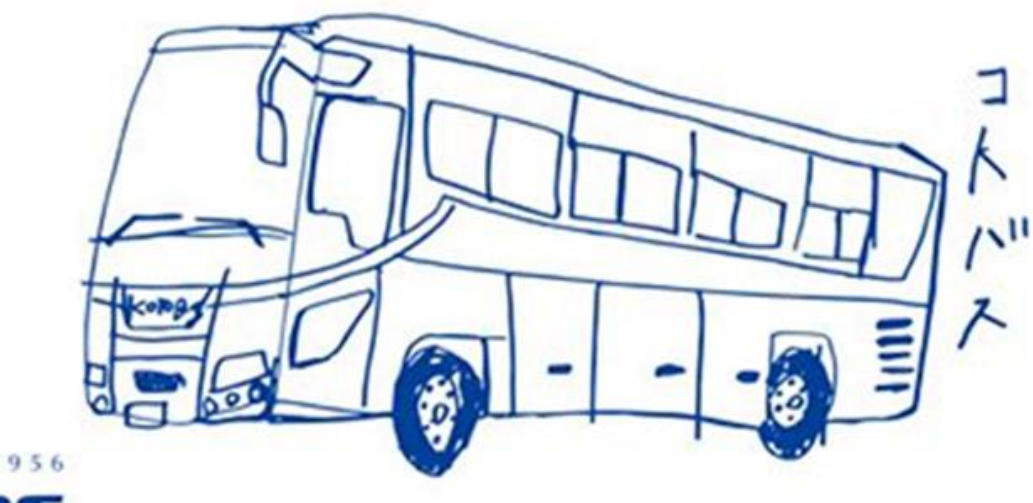

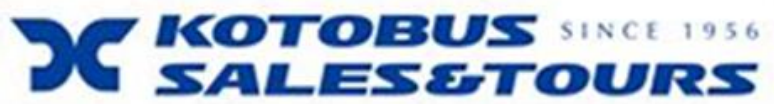